# Documentation

## e-Service Guide

### Cargo Tracking

4

|                                                                                                    |                                                                                                    |                                                                                                    |                                                                                                    | 2                                                         |                                                                                                    |                                                                                |                                                                                            |                                          |
|----------------------------------------------------------------------------------------------------|----------------------------------------------------------------------------------------------------|----------------------------------------------------------------------------------------------------|----------------------------------------------------------------------------------------------------|-----------------------------------------------------------|----------------------------------------------------------------------------------------------------|--------------------------------------------------------------------------------|--------------------------------------------------------------------------------------------|------------------------------------------|
| <b>₹</b> KA                                                                                                    | MBARA KISE                                                                                                    | N Co., Li                                                                                                    | td. 2-Service                                                                                                    | 2                                                         |                                                                                                    |                                                                                |                                                                                            |                                          |
|                                                                                                    |                                                                                                    |                                                                                                    |                                                                                                    |                                                           |                                                                                                    |                                                                                |                                                                                            |                                          |
|                                                                                                    |                                                                                                    | Alwavs                                                                                                    | ahead of                                                                                                    | the times.                                                |                                                                                                    |                                                                                |                                                                                            |                                          |
|                                                                                                    |                                                                                                    | to mee                                                                                                    | et our custe                                                                                                    | omers' ne                                                 | eds.                                                                                                    |                                                                                |                                                                                            | Log in                                   |
|                                                                                                    |                                                                                                    | Register on ou                                                                                                    | ır website for enjoying                                                                                                    | a variety of e-service                                    |                                                                                                    | > Forgot User ID/Pa                                                            | ssword? → New Regis                                                                        | ster                                     |
|                                                                                                    |                                                                                                    | Cargo Tracking                                                                                                    | g service is available wit                                                                                                    | thout registration.                                       |                                                                                                    | Save User ID                                                                   | Remember e-Service Pag                                                                     | je 🕐                                     |
|                                                                                                    |                                                                                                    | <u>ä.</u>                                                                                                    |                                                                                                    | (DTrac                                                    | k & Trace                                                                                                    | -> Cargo                                                                       | Tracking を(                                                                                | Click                                    |
| ЭЕ КАМВ                                                                                                    | ARA KISEN                                                                                                    |                                                                                                    | allustia                                                                                                    |                                                           |                                                                                                    |                                                                                |                                                                                            |                                          |
| hedule                                                                                                    | Outbound                                                                                                    |                                                                                                    | Inbound                                                                                                    | Track & Trace                                             | report                                                                                                    | Rate                                                                           | e-Subscription                                                                             |                                          |
| t to Point<br>:dule<br>el Schedule<br>Schedule<br>g Range<br>edule<br>Schedule                                                                                        | <ul> <li>☆ Booking Request</li> <li>☆ Booking Status</li> <li>☆ Booking Template</li> <li>☆ S/I Submission and Ai</li> <li>☆ S/I Template</li> <li>B/I Template</li> <li>B/L Surrender Check</li> <li>↔ B/L Check</li> </ul> | nendment                                                                                                    | B/L Surrender Check<br>Arrival Notice<br>A B/L Check                                                                                                    | Cargo Tracking                                            | A Report<br>A My Report                                                                                                    | Exchange<br>Rate                                                               | එ e-Subscription                                                                           |                                          |
| ep2                                                                                                    |                                                                                                    |                                                                                                    |                                                                                                    |                                                           |                                                                                                    |                                                                                |                                                                                            |                                          |
| ер2<br>尾 ками                                                                                                    | BARA KISFN (                                                                                                    | o., Ltd.                                                                                                    | E-Service                                                                                                    |                                                           |                                                                                                    |                                                                                |                                                                                            |                                          |
| ep2                                                                                                    | BARA KISEN C                                                                                                    | o., Ltd.                                                                                                    | C-Service                                                                                                    | ce Report                                                 | Pate e                                                                                                    | Subscription                                                                   |                                                                                            |                                          |
| ep2<br>KAMI                                                                                                    | BARA KISEN C                                                                                                    | O., Ltd.                                                                                                    | C-Service                                                                                                    | ce Report                                                 | Rate e-                                                                                                    | Subscription                                                                   |                                                                                            |                                          |
| ep2                                                                                                    | BARA KISEN C<br>edule Outbound                                                                                                    | O., Ltd.                                                                                                    | Cking                                                                                                    | ce Report                                                 | Rate e-<br>Container                                                                                                    | Subscription                                                                   | No, Booking N                                                                              | loを入力                                    |
| ep2<br>KAMI<br>schr<br>ck & Tr                                                                                                    | BARA KISEN C<br>edule Outbound                                                                                                    | o., Ltd.                                                                                                    | Cking                                                                                                    | ce Report                                                 | Rate e-<br>Container                                                                                                    | Subscription                                                                   | No, Booking N                                                                              | loを入力                                    |
| ep2<br>KAME<br>Sche<br>CK & Tr                                                                                                    | BARA KISEN C<br>edule Outbound                                                                                                    | o., Ltd.<br>Inbound<br>argo Trac<br>a) Container N(<br>b) BL No. or BC                                                                                                    | Cking User Guide                                                                                                    | ce Report                                                 | Rate e-<br>Container                                                                                                    | Subscription                                                                   | No, Booking N                                                                              | loを入力                                    |
| ep2<br>Sche<br>Ck & Tr<br>rgo Tracking<br>k Link                                                                                                    | BARA KISEN C<br>edule Outbound                                                                                                    | o., Ltd.<br>Inbound<br>argo Trad<br>a) Container No<br>b) BL No. or Bc<br>c) Purchase OJ<br>4) Booking SO(                                                                                                    | Cking User Guid                                                                                                    | ce Report                                                 | Rate e-<br>DContainer                                                                                                    | Subscription<br>No, B/L                                                        | No, Booking N                                                                              | loを入力                                    |
| ep2<br>KAME<br>Sche<br>CK & Tr<br>rgo Tracking<br>Link<br>arch Data.(Qu                                                                                               | BARA KISEN C<br>edule Outbound<br>ace c<br>Edit<br>ck Link) Pla                                                                                                    | o., Ltd.<br>Inbound<br>argo Trad<br>a) Container Nt<br>b) BL No. or Bic<br>c) Purchase Oi<br>d) Booking SOC                                                                                                    | Cking User Guid<br>o.<br>o.<br>o.<br>o.<br>o.<br>o.<br>o.<br>o.<br>o.<br>o.<br>o.<br>o.<br>o.                                                                                                    | ce Report                                                 | Rate e-<br>Container                                                                                                    | Subscription<br>No, B/L                                                        | No, Booking N                                                                              | loを入力                                    |
| ep2<br>Scho<br>Ck & Tr<br>rgo Tracking<br>Link<br>arch Data.(Qu                                                                                                    | BARA KISEN C<br>edule Outbound                                                                                                    | o., Ltd.<br>Inbound<br>argo Trad<br>a) Container No<br>b) BL No. or Bc<br>c) Purchase O<br>d) Booking SO(<br>asse enter KAMI<br>fix "KKCL"). En                                                                                                    | Cking User Gui<br>cking User Gui<br>poking No.<br>rder No.<br>C No.<br>BARA KISEN B/L number<br>isure your B/L number is<br>Forwarder                                                                                                    | ce Report<br>de C                                         | Rate e-<br>Container                                                                                                    | Subscription<br>No, B/L                                                        | No, Booking N<br>PUS123456789, Discard th<br>House B/L number assign                       | loを入力<br>ne <sub>by</sub> <u>Sear</u>    |
| ep2<br>Sche<br>Ck & Tr<br>rgo Tracking<br>c Link<br>arch Data.(Qu                                                                                                    | BARA KISEN C<br>edule Outbound                                                                                                    | o., Ltd.<br>Inbound<br>argo Trad<br>b) BL No. or BG<br>c) Purchase Oi<br>d) Booking SO(<br>ase enter KAMI<br>fix "KKCL"). En<br>OCC or Freight                                                                                                    | Cking User Guid<br>o.<br>boking No.<br>rder No.<br>c No.<br>BARA KISEN B/L number<br>isure your B/L number is<br>Forwarder.                                                                                                    | ce Report<br>de<br>er comp<br>is assign                   | Rate     e-       Container       Our system                                                                                                    | Subscription<br>No, B/L                                                        | No, Booking N<br>PUS123456789, Discard th<br>House B/L number assign                       | loを入力<br>ne ed by                        |
| ep2<br>School<br>Ck & Tr<br>rgo Tracking<br>Link<br>arch Data.(Qu<br>r Tools                                                                                          | BARA KISEN C<br>edule Outbound<br>aCC C<br>Edit C<br>ck Link) Pk<br>Pk<br>Pk<br>S/L No入力後                                                                                                    | o., Ltd.<br>Inbound<br>argo Trad<br>a) Container Nt<br>b) BL No. or Bc<br>c) Purchase Oi<br>d) Booking SO<br>d) Booking SO<br>asse enter KAMI<br>ffx "KKCL"). En<br>OCC or Freight                                                                                                    | C-Service<br>Track & Trac<br>cking User Guid<br>cking No.<br>rder No.<br>C No.<br>BARA KISEN B/L number<br>isure your B/L number is<br>Forwarder.                                                                                                    | ce Report                                                 | Rate e-<br>Container                                                                                                    | Subscription<br>No, B/L                                                        | No, Booking N<br>PUS123456789, Discard th<br>House B/L number assign                       | loを入力<br>ne search                       |
| ep2<br>School<br>Ck & Tr<br>rgo Tracking<br>c Link<br>arch Data.(Qu<br>r Tools                                                                                        | BARA KISEN C<br>edule Outbound                                                                                                    | o., Ltd.<br>Inbound<br>argo Trad<br>a) Container N(t)<br>b) BL No. or Bc<br>c) Purchase O(<br>d) Booking SO(<br>asse enter KAMI<br>ffx "KKCL"). En<br>OCC or Freight                                                                                                    | C.Service<br>Track & Trac<br>cking User Guit<br>cking No.<br>rder No.<br>C No.<br>BARA KISEN B/L number<br>is Forwarder.                                                                                                    | ce Report                                                 | Rate e-<br>Container Container Container Container Container Container Container                                                                                                    | Subscription<br>No, B/L<br>ligits of number (i/e<br>m does not accept<br>O件同時入 | No, Booking N<br>PUS123456789, Discard th<br>House B/L number assigne<br>. 力可              | loを入力<br>ne <sub>by</sub> Searc          |
| ep2<br>KAME<br>Sche<br>Ck & Tr<br>rgo Tracking<br>Link<br>arch Data.(Qu<br>r Tools<br>参考)[<br>Cargo Tr                                                                | BARA KISEN C<br>edule Outbound<br>aCCe C<br>Edit<br>ck Link) Pie<br>Pie<br>S/L No入力後<br>racking 『『                                                                                                    | o., Ltd.<br>Inbound<br>argo Trad<br>a) Container Nu<br>b) BL No. or BC<br>c) Purchase Or<br>d) Booking SOC<br>ase enter KAMI<br>fix "KKCL"). En<br>OCC or Freight                                                                                                    | C. Service<br>Track & Track<br>cking<br>boking No.<br>crder No.<br>C No.<br>BARA KISEN B/L number<br>is Forwarder.                                                                                                    | ce Report<br>de Ca<br>er comp<br>is assign<br>Enter Key C | Rate e-<br>②Container ③ Container ● Container ● Contai  | Subscription<br>No, B/L<br>ligits of number (Ve<br>m does not accept<br>O件同時入  | No, Booking N<br>PUS123456789, Discard th<br>House B/L number assign<br>(力可<br>③Search     | loを入力<br>ed by<br>をClick                 |
| ep2<br>KAME<br>Sche<br>Ck & Tr<br>rgo Tracking<br>c Link<br>arch Data.(Qu<br>r Tools<br>参考)[<br>Cargo Tr                                                              | BARA KISEN C<br>dule Outbound                                                                                                    | o., Ltd.<br>Inbound<br>argo Trad<br>a) Container No<br>b) BL No. or BC<br>c) Purchase Oi<br>d) Booking SOC<br>asse enter KAMI<br>for "KKCL"). En<br>OCC or Freight                                                                                                    | C-Service<br>Track & Trac<br>cking <sup>User Guid</sup><br>cking No.<br>cNo.<br>BARA KISEN B/L number<br>isure your B/L number is<br>Forwarder.                                                                                                    | ce Report                                                 | Rate e-<br>Container Container  *et characters + 9 の Uur syste  大力し最大1                                                                                                    | Subscription<br>No, B/L                                                        | No, Booking N<br>PUS123456789, Discard t<br>House B/L number assign<br>、力可<br>③Search      | loを入力<br>ee by Search<br>をClick          |
| ep2<br>Sche<br>Sche<br>Ck & Tr<br>rgo Tracking<br>c Link<br>arch Data.(Qu<br>r Tools<br>参考)[<br>Cargo Tr                                                              | BARA KISEN C<br>dule Outbound                                                                                                    | o., Ltd.<br>Inbound<br>argo Trad<br>a) Container Nt<br>b) BL No, or Bic<br>c) Purchase Oi<br>d) Booking SOO<br>asse enter KAMI<br>fix "KKCL"). En<br>OCC or Freight                                                                                                    | C-Service<br>Track & Trac<br>cking User Guik<br>cking Observed<br>cking Construction<br>char No.<br>C No.<br>BARA KISEN B/L number<br>is Forwarder.                                                                                                    | ce Report                                                 | Rate e-<br>Container                                                                                                    | Subscription<br>No, B/L                                                        | No, Booking N<br>PUS123456789, Discard th<br>House B/L number assignd<br>、力可<br>③Search    | loを入力<br>ed by<br>をClick                 |
| ep2<br>KAME<br>Schr<br>Ck & Tr<br>rgo Tracking<br>c Link<br>arch Data.(Qu<br>r Tools<br>参考)[<br>Cargo Tr                                                              | BARA KISEN C<br>edule Outbound<br>aCC C<br>Edit C<br>ck Link) Pk<br>Pk<br>Pk<br>B/L No入力後<br>racking 『 *******                                                                                                    | o., Ltd.<br>Inbound<br>argo Trad<br>a) Container Nu<br>b) BL No. or Bc<br>c) Purchase Of<br>d) Booking SO<br>d) Booking SO<br>asse enter KAMI<br>ffx "KKCL"). En<br>OCC or Freight                                                                                                    | C-Service<br>Track & Trac<br>cking User Guid<br>cking Oser Guid<br>cking Content<br>charter No.<br>C No.<br>BARA KISEN B/L number<br>isure your B/L number<br>isure your B/L number<br>forwarder.                                                                                                    | ce Report<br>de C                                         | Rate e-<br>Container Container  tet characters + 9 の  いいのいいの  ないのいいの  たいのいいの  たいのいいの  たいのいいの  たいのいいの  たいのいいの  たいのいの  たいのの  たいのいの  たいのいの  たいのいの  たいのいの  たいのいの  たいのいの  たいのいの  たいのいの  たいのいの  たいのいの  たいのいの  たいのいの  たいのいの  たいのいの  たいのいの  たいのいの  たいのいの  たいのいの  たいのいの  たいのいの  たいのいの  たいのいの  たいのの  たいのの  たいのの  たいのの  たいのの  たいのの  たいのの  たいのの  たいのの  たいのの  たいのの  たいのの  たいのの  たいのの  たいのの  たいのの  たいのの  たいのの  たいののの  たいののの  たいののの  たいののの  たいののの  たいののの  たいののの  たいののの  たいののの  たいのののの  たいのののの  たいのののの  たいのののの  たいののののの  たいのののの  たいのののののの  たいのののののの  たいののののののの  たいのののののののの                                                                                                | Subscription<br>No, B/L<br>ligits of number (i/e<br>m does not accept<br>O件同時入 | No, Booking N<br>PUS123456789, Discard th<br>House B/L number assigne<br>、 カ可<br>③Search   | loを入力<br>ed by<br>をClick                 |
| ep2<br>KAME<br>Schr<br>Ck & Tr<br>rgo Tracking<br>chink<br>earch Data.(Qu<br>r Tools<br>参考) E<br>Cargo Tr                                                             | BARA KISEN C<br>edule Outbound<br>aCC C<br>Edit<br>ck Link) Pike<br>Bolk No入力後<br>acking ① Cooking No.                                                                                                    | o., Ltd.<br>Inbound<br>argo Trad<br>a) Container No<br>b) BL No. or Br<br>c) Purchase Or<br>d) Booking SO<br>d) Booking SO<br>d) Booking SO<br>d) Booking SO<br>d) Booking SO<br>d) Cor Freight                                                                                                    | C-Service<br>Track & Trac<br>cking User Guit<br>cking Ober Guit<br>cking Construction<br>char No.<br>c No.<br>BARA KISEN B/L number<br>isure your B/L number<br>isure your b/L number<br>isure your B/L number<br>isure your b/L numbe    | ce Report                                                 | Rate e-<br>Container Container Contai | Subscription<br>No, B/L<br>ligits of number (Ve<br>m does not accept<br>O件同時入  | No, Booking N<br>PUS123456789, Discard th<br>House B/L number assign<br>、カ可<br>③Search     | loを入力<br>ed by<br>をClick                 |
| ep2<br>KAME<br>Schr<br>Ck & Tr<br>rgo Tracking<br>c Link<br>arch Data.(Qu<br>Tools<br><b>参考)</b><br>Cargo Tr<br>e) St.No. o<br>c) Sochass<br>c) Sochass               | BARA KISEN C<br>edule Outbound<br>aCC C<br>Edition<br>ck Link) Pic<br>Booking No.<br>Booking No.<br>Dock No.                                                                                                    | o., Ltd.<br>Inbound<br>argo Trad<br>a) Container No<br>b) BL No. or Br<br>c) Purchase Or<br>d) Booking SO(<br>d) Booking SO(<br>d) Boo | C-Service<br>Track & Trac<br>cking User Guit<br>cking Oser Guit<br>cking Content<br>charter No.<br>c No.<br>BARA KISEN B/L number<br>isure your B/L number<br>isure your B/L number     | ce Report                                                 | Rate e-<br>Container Container Conta  | Subscription<br>No, B/L<br>ligits of number (Ve<br>m does not accept<br>O件同時入  | No, Booking N<br>PUS123456789, Discard th<br>House B/L number assignd<br>(力可<br>③Search    | loを入力<br>ed by<br>をClick                 |
| ep2<br>KAME<br>Schr<br>Ck & Tr<br>rgo Tracking<br>k Link<br>arch Data.(Qu<br>r Tools<br><b>参考)</b><br>Cargo Tr<br>Cargo Tr<br>) BL No. o<br>c) Parchase<br>d) Booking | BARA KISEN C<br>edule Outbound<br>aCC C<br>Edit<br>ck Link) Pic<br>BJL No入力後<br>acking Contention                                                                                                    | o., Ltd.<br>Inbound<br>argo Trad<br>a) Container No<br>b) BL No. or Br<br>c) Purchase Or<br>d) Booking SO(<br>d) Booking SO(<br>d) Boo | C-Service<br>Track & Trac<br>cking ① User Guit<br>cking ① User Guit<br>ching No.<br>rder No.<br>c No.<br>BARA KISEN B/L number<br>isure your B/L number<br>isure your B/L number<br>isu | ce Report                                                 | Rate e-<br>Container Container Conta  | Subscription<br>No, B/L<br>ligits of number (Ve<br>m does not accept<br>O件同時入  | No, Booking N<br>PUS123456789, Discard th<br>House B/L number assign<br>、<br>力可<br>③Search | loを入力<br><sup>he</sup> by Sear<br>をClick |
| tep2<br>KAME<br>Schu<br>CK & Tr<br>rgo Tracking<br>k Link<br>earch Data.(Qu<br>r Tools<br>Cargo Tr<br>Cargo Tr<br>9 St. No. o<br>9 Parchass<br>d) Booking St          | BARA KISEN C<br>edule Outbound<br>aCC C<br>Edit<br>ck Link) Pic<br>Booking No.<br>Booking No.<br>Docking No.<br>Docking No.                                                                                                  | o., Ltd.<br>Inbound<br>argo Trad<br>a) Container No<br>b) BL No. or Br<br>c) Purchase Or<br>d) Booking SO<br>d) Booking SO<br>d) Booking SO<br>d) Booking SO<br>d) Booking SO<br>d) Cor Freight                                                                                                    | C-Service<br>Track & Trac<br>cking ① User Guit<br>cking ① User Guit<br>ching No.<br>rder No.<br>c No.<br>BARA KISEN B/L number<br>isure your B/L number<br>isure your B/L number<br>isu | ce Report                                                 | Rate e-<br>Container Container Conta  | Subscription<br>No, B/L<br>ligits of number (Ve<br>m does not accept<br>O件同時入  | No, Booking N<br>PUS123456789, Discard th<br>House B/L number assign<br>、 力可<br>③Search    | loを入力<br><sup>he</sup> by Sear<br>をClick |

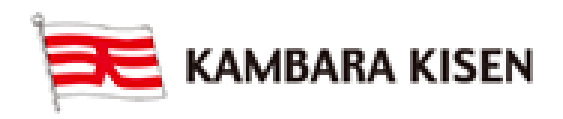

## Documentation

### e-Service Guide

#### ■Step3

### Cargo Tracking

Track & Trace > Cargo Tracking

| a) Container No          |                |
|--------------------------|----------------|
| b) BL No. or Booking No. | - TYOX00000000 |
| c) Purchase Order No.    | TY000000007    |
| d) Booking SOC No.       |                |

Please enter KAMBARA KISEN B/L number composed of 3 alphabet characters + 9 digits of number (i/e PUS123456789, Discard the prefix "KKCL"). Ensure your B/L number is assigned by KAMBARA KISEN. Our system does not accept House B/L number assigned by NVOCC or Freight Forwarder.

|               |               | ④Cont      | ainer No   | をClick               |                                             |                 | Total          | : 0 |
|---------------|---------------|------------|------------|----------------------|---------------------------------------------|-----------------|----------------|-----|
| Booking No.   | Container No. | S.         | Size       | Event Date /<br>Time | Status                                      | Place           | Weight         | P   |
| TY0X000000000 | KMBU4076831   | KKCD205142 | 40'DRY ST. | 2015-07-03 11:00     | Empty Container Returned<br>from Customer   | SHANGHAI, CHINA | 19,686.000 KGS | -   |
| TY0X00000000X | KMBU4073766   | KKCQ102850 | 40'DRY ST. | 2015-08-08 08:20     | B Empty Container Returned<br>from Customer | SHANGHAI, CHINA | 3,974.800 KGS  |     |
| TY0X0000000Z  | KMBU4070746   | KKCD209083 | 40'DRY ST. | 2015-06-08 05:02     | 2 Empty Container Returned<br>from Customer | SHANGHAI, CHINA | 3,974.800 KGS  |     |

#### 選択したコンテナに動静が表示されます。

| MIZUS                     | SHIMA, JAPAN                                                                                                    |                                                                          |                                                                         | S<br>BIL Pravia            | Download                  |               |                   |
|---------------------------|----------------------------------------------------------------------------------------------------|--------------------------------------------------------------------------|-------------------------------------------------------------------------|----------------------------|---------------------------|---------------|-------------------|
| > Sailing Infe            | ormation                                                                                                    |                                                                          |                                                                         |                            |                           |               |                   |
|                           | Vessel                                                                                                    | Port of Loading                                                          | Departure Date                                                          | Port of Discharging        | Arrival Time              |               | 貨物積載本船情報を表示       |
|                           | MUSE 0358 W<br>(KMSE)                                                                                                    | MIZUSHIMA, JAPAN                                                         | 2015-06-13 03:00                                                        | SHANGHAI, CHINA            | 2015-06-16 13:00          |               |                   |
| Estimated                 | Schedule, 🖪 Actual Schedule                                                                                                 |                                                                          |                                                                         |                            |                           |               |                   |
| Cargo Trac                | cking Details                                                                                                    |                                                                          |                                                                         |                            |                           |               |                   |
| No                        | Status                                                                                                    |                                                                          | Lo                                                                      | ocation                    | Event Date                |               |                   |
| 1                         | Empty Container Release to Shipp                                                                                            | MIZUSHIMA ,JAP/<br>(MIZUSHIMA POR<br>CONTAINER TER                       | MIZUSHIMA JAPAN<br>(MIZUSHIMA PORT INTERNATIONAL<br>CONTAINER TERMINAL) |                            |                           | コンテナ動静詳細情報を表示 |                   |
| 2                         | Gate In to Outbound Terminal                                                                                                | MIZUSHIMA "JAPAN<br>(MIZUSHIMA PORT INTERNATIONAL<br>CONTAINER TERMINAL) |                                                                         | 2015-06-13 03:00           |                           |               |                   |
| з                         | Loaded on 'MUSE 0358W' at Port o<br>(KMSE0358W)                                                                             | MIZUSHIMA JAPAN<br>(MIZUSHIMA PORT INTERNATIONAL<br>CONTAINER TERMINAL)  |                                                                         | n 2015-06-13 03:00         |                           |               |                   |
| 4                         | 'MUSE 0358W' Departure from Port<br>(KMSE0358W)                                                                             | MIZUSHIMA ,JAP/<br>(MIZUSHIMA POR<br>CONTAINER TER                       | AN<br>T INTERNATIONAL<br>MINAL)                                         | P 2015-06-13 03:00         |                           |               |                   |
| 5                         | 'MUSE 0358W' Arrival at Port of Dis<br>(KMSE0358W)                                                                          | SHANGHAI ,CHINA<br>(SHANGHAI INT'L PORT (GROUP) CO.,LTD.<br>(WGQ2))      |                                                                         | 2015-06-16 13:00           |                           |               |                   |
| 6                         | 'MUSE 0358W' POD Berthing Desti<br>(KMSE0358W)                                                                              | SHANGHAI ,CHINA<br>(SHANGHAI INT'L PORT (GROUP) CO.,LTD.<br>(WGQ2))      |                                                                         | 2015-06-16 21:36           |                           |               |                   |
| 7                         | Unloaded from "MUSE 0358W" at P<br>(KMSE0358W)                                                                              | SHANGHAI ,CHINA<br>(SHANGHAI INT'L PORT (GROUP) CO.,LTD,<br>(WGQ2))      |                                                                         | <b>2</b> 015-06-16 10:48   |                           |               |                   |
| 8                         | Gate Out from Inbound Terminal for Delivery to<br>Consignee (or Port Shuttle) (SHANGHAI INTL PORT (GROUP) CO.,L'<br>(WGQ2)) |                                                                          |                                                                         | A<br>PORT (GROUP) CO.,LTD. | <b>1</b> 2015-07-03 11:00 |               | DowloadボタンClickで、 |
| 9                         | Empty Container Returned from Cu                                                                                            | stomer                                                                   | SHANGHAI ,CHIN/                                                         | A                          | 2015-07-03 11:00          |               | コンテナ動静情報詳細の内容を    |
| Estimated<br>* Blue color | Estimated Schedule,      Actual Schedule     Blue color is the estimated schedule, which is subject to change               |                                                                          |                                                                         |                            |                           |               | Excellに保存できます。    |

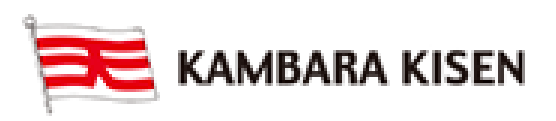